#### MADE IN ITALY

www.esseci.com

SAFETY

AND CONTROL INSTRUMENTATION

|   | E1300A12                                                                                                    |  |  |  |
|---|----------------------------------------------------------------------------------------------------|--|--|--|
|   | ENGLISH                                                                                                    |  |  |  |
|   | Thank you for choosing EsseCl                                                                                 |  |  |  |
|   | SCM850B-E1010                                                                                                 |  |  |  |
| 1 | Master i <sup>2</sup> NET, basic version, command of <b>30</b> serial slave units.                            |  |  |  |
|   | Suitable to manage heating, wine-making, evaporative cooling installation.                                    |  |  |  |
|   | SCM850B-E1011                                                                                                 |  |  |  |
|   | I Master i <sup>2</sup> NET basic version with serial port TCP/IP for Eye-Lan and with software Eye-Lan Lite. |  |  |  |
|   | SCM850B-E1012                                                                                                 |  |  |  |
|   | I Master i <sup>2</sup> NET basic version with serial port RS485 for MODBus RTU.                              |  |  |  |
|   | SCM850B-E1013                                                                                                 |  |  |  |
|   | Master i2NET basic version with:                                                                              |  |  |  |

serial port TCP/IP for Eye-Lan and software Eye-Lan Lite

serial port MODBus RTU.

## WIRING DIAGRAM

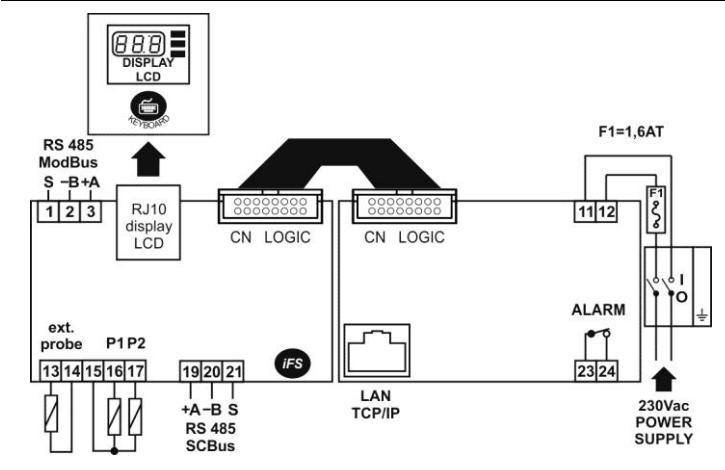

|         | POWER SUPPLY                                             |  |  |
|---------|----------------------------------------------------------|--|--|
| 11 - 12 | Power supply 230Vac                                      |  |  |
|         | ALARM OUPUT                                              |  |  |
| 23 - 24 | Alarm relay – 3(1)A 250Vac                               |  |  |
|         | OUTSIDE SENSOR                                           |  |  |
| 13      | (P) Outside temperature sensor / Digital input           |  |  |
| 14      | (C) Common to outside temperature sensor / Digital input |  |  |
|         | SERIAL PROBES                                            |  |  |
| 15      | (C) Common to temperature probes P1 and P2               |  |  |
| 16      | (P1) room probe P1                                       |  |  |
| 17      | (P2) room probe P2                                       |  |  |
|         | SCBus NETWORK CONNECTION                                 |  |  |
| 19 +A   |                                                          |  |  |
| 20 –B   | Network connection SCBus RS 485                          |  |  |
| 21 S    | 21 S                                                     |  |  |
|         | TCP-IP NETWORK CONNECTION (OPTIONAL)                     |  |  |
| TCP-IP  | Network connection TCP-IP required for Eye-Lan software. |  |  |
|         | ONLY FOR SCM850B-E1011 or SCM850B-E1013.                 |  |  |
|         | MODBus NETWORK CONNECTION (OPTIONAL)                     |  |  |
| 1,2,3   | Network connection MODBus RS 485.                        |  |  |

ONLY FOR SCM850B-E1012 or SCM850B-E1013

| QUICK GUIDE                                                                     | Point       |
|---------------------------------------------------------------------------------|-------------|
| MASTER SCM850: INSTALLATION                                                     |             |
| Warnings                                                                        | 1           |
| Technical features                                                              | 2           |
| Serial TCP/IP PORT to EYE-LAN                                                   | 4           |
| <ul> <li>How to connect the expansion key SCAME20</li> </ul>                    | 5           |
| MODBus port                                                                     | 6           |
| MASTER SCM850: USE                                                              |             |
| Front panel                                                                     | 7           |
| <ul> <li>Keyboard / Display: symbols / Display: language / backlight</li> </ul> | 7.1/7.2/7.3 |
| Menu / function / parameter setup                                               | 8           |
| Lrn: connection and configuration of slave modules.                             | 9           |
| MASTER SCM850: menu - network main setup                                        | 10          |
| <ul> <li>TiME: network clock / calendar setup</li> </ul>                        | 10.1        |
| <ul> <li>inFO: Serial probe, outside probe</li> </ul>                           | 10.2        |
| <ul> <li>PAr: Master SCM850 setup</li> </ul>                                    | 10.3        |
| - Functions                                                                     | 10.4        |
| <ul> <li>Pt1 &amp; Pt2: network timer programs - zone 1 and 2</li> </ul>        | 10.5        |
| Alarm menu: list of errors / alarm messages                                     | 11          |
| SLAVE MODULES: USE                                                              |             |
| SEt: temperature/ humidity set point - slave module                             | 12          |
| inFo: temperature / info – slave module                                         | 13          |
| Fnc: functions – slave module                                                   | 14          |
| PAr: parameters – slave modules                                                 | 15          |
| tiME: current clock / calendar – slave module                                   | 16          |
| PtiM: timer program - slave module                                              | 17          |
|                                                                                 |             |

Burner reset

## WARNINGS

⚠ BEFORE OPERATING ON THE DEVICE, PLEASE CAREFULLY READ THE INSTRUCTIONS IN THIS MANUAL. KEEP THIS MANUAL IN A SAFE PLACE FOR FUTURE REFERENCE Use the appliance only for its intended purpose as described in this manual. The Manufacturer declines

**MASTER SCM850: INSTALLATION** 

18

- all responsibility for inappropriate use or incorrect setting of the controls. To ensure safe operation:
- · Appliance must be properly installed and maintenance must be performed according to this manual; · Supply voltage and environmental conditions fall within the values specified on appliance data plate.

#### $\mathbb{A}$ ELECTRIC CONNECTIONS

THE DEVICE IS NOT PROTECTED AGAINST CIRCUIT OVERLOADING: EQUIP POWER SUPPLY INPUT AND ALL OUTPUTS WITH NECESSARY SAFETY DEVICES.

- Avoid crossing cables by separating ELV ExtraLowVoltage from load-referred connections.
- Protect the device power supply and probe inputs from electric disturbances.
- Disconnect the appliance from the power supply before carrying out any maintenance;
- Do not EVER open the device plastic enclosure

| 230Vac                                                                                                    |
|----------------------------------------------------------------------------------------------------|
| -50.0150°C                                                                                                    |
| ~2 °C nel range -60T50 °C;<br>~5 °C nel range +50T160 °C;                                                                                                    |
| 7 VA                                                                                                    |
| plastic enclosure 310 x 230 x 150mm                                                                                                    |
| on wall                                                                                                    |
| on EEPROM memory                                                                                                    |
| IP00                                                                                                    |
| environment temperature –1050°C<br>storage temperature –2070°C                                                                                                    |
| 30 / 80%, without condensation                                                                                                    |
| screw terminal, cables max cross section 2,5mm <sup>2</sup>                                                                                                    |
| LCD display                                                                                                    |
| 3 inputs PTC 990 Ω @25°C (if enabled)                                                                                                    |
| relay ALARM SPST 3(1)A 250Vac                                                                                                    |
| Serial port RS-485 to SCBus i <sup>2</sup> NEt. 1.000m max length tolerated for the network     I <i>FS</i> serial interface TTL to the expansion key:     device firmware update;     quick arameter setting (copy/paste);     SCM850B-E1011 / SCM850B-E1013 ONLY: 1 serial port TCP/IP (10/100Mbps) |
|                                                                                                    |

SCM850B-E1011 / SCM850B-E1013 ONLY: 1 serial port RS-485 MODBus.

#### MAIN FEATURES 3.

DISPLAY WITH AUTOMATIC DECIMAL POINT: The display decimal range is: -50,0 and 150.0, out of this range the device switches automatically to integer numbers

SCBUS AND INFRANet, 2-WIRE BUS CONNECTION: A two-pole cable is required to connect the master to the zone slave modules. This simplifies the connection.

The two-way communication runs along a RS-485 serial line made of a 2-wire twisted shielded cable (i.e. Belden 8762 with PVC sheathing 2 twisted terminals + copper sheathing, 20 AWG, 89pF cables nominal capacity, 161pF cable / copper sheathing nominal capacity). 1.000m max length tolerated for the network; LCD DISPLAY: a large LCD display helps to keep the thermostat always under control at a glance. Scrolling

text messages and symbols describe the operations in progress. SCM850B-E1011 or SCM850B-E1013 ONLY: PC CONNECTION: use a serial cable TCP/IP, cat. 5, for the connection master SCM850 to PC and the Eye-Lan software

#### SERIAL TCP/IP PORT TO EYE-LAN 4

SCM850B-E1011 or SCM850B-E1013 ONLY

MASTER SCM850 DEFAULT NETWORK ADDRESS: 192.168.1.100.

NETWORK PORT PASSWORD (IF REQUIRED): moxa.

- AT THE FIRST START UP CONNECT THE MASTER SCM850 DIRECTLY TO PC USING A SERIAL CABLE CAT.5. YOU MAY CHANGE THE MASTER IP ADDRESS.
- SHOULD YOU NEED TO CONNECT MORE NETWORK MASTERS SCM850 TO THE SAME NETWORK, MAKE SURE EACH MASTER HAS GOT A DIFFERENT AND UNIQUE IP ADDRESS
- IF EYELAN SOFTWARE DOES NOT REACH THE SCM850 MASTER CHECK PARAMETER HOr.

### To set the address of the network port, proceed as follows:

Ke Modifica Visualitza Preteriti Stranienti ? • open a blank internet page (Explorer<sup>®</sup> / Firefox<sup>®</sup> / Chrome<sup>®</sup>); type the master IP address on Velcome to M Overview
Basic Setting
Advanced Se
Maintenance
Save and Res address bar, default value:192.168.1.100. insert the password if required: click "Basic Settings → 🔄 Main Menu Main Menu
 Overview
 Basic Settings
 Network Settings
 Senal Port Setting
 Operation Modes
 Advanced Settings Network Setting Network Settings"; now you can MiiNePort\_E2\_1169 change the IP address, the master 192.168.1.230 netmask. It is also possible to set IP address Netmask 255.255.255.0 the gateway and server DNS. Gateway Mainte whenever necessary: Save and I DNS server 1 DNS server 2 Submit "IP configuration" as ā "Static": Net Ser Op Serial Paran Click "Submit" to save changes Click "Basic Settings → Serial Stop bits Port Settings", and check the Parity settings:

the

"moxa".

Set

.

| Click "Basic Settings →<br>Operation Modes", check the item<br>"Mode" has been set as "TCP<br>Server" and the item "Local TCP<br>port" is "4001": | Operation Modes<br>Mode<br>TCP alive check time<br>Inactivity time<br>Max connection<br>Alive check time<br>Inactivity time<br>Max connection<br>Logoto parmed IP<br>Alive driver control<br>Local TCP pert<br>Local TCP pert | 107 Server<br>- 10_90,200<br>1 - (0 - 6555 ms)<br>1 - (0 - 6555 ms)<br>1 - (0 |
|----------------------------------------------------------------------------------------------------|----------------------------------------------------------------------------------------------------|----------------------------------------------------------------------------------------------------|
| TAKE NOTE OF THE NEW     TAKE NOTE OF THE NEW     Seve and Restort     NETWORK ADDRESS.                                                           | Data Packing<br>Packet length<br>Delimiter 1<br>Delimiter 2<br>Delimiter process<br>Force transmit                                                                                                    | 0 (0 - 1024)<br>00 (Hex) □ Enable<br>00 (Hex) □ Enable<br>Do nothing ♥<br>0 (0 - 65535 ms)                                                                                                    |

## HOW TO CONNECT THE EXPANSION KEY SCAME20 SCM850B-E1011 or SCM850B-E1013 ONLY

- Switch off the gateway SCM850;
- Connect the expansion key to the iFS port of the master SCM850;
- Power on the gateway SCM850 and wait for the red led on the expansion key to switch off, ~3sec.;
- Switch off the SCM850, disconnect the key and power on again the master SCM850.
- Set the software to work with the expansion key. Go to the Eye-Lan and check item "Options→License".

NOTE: the SCAME20 key works only one time, it can be used only to upgrade one SCM850 device.

## MODBus PORT

M

s

### SCM850B-E1011 or SCM850B-E1013 ONLY

RS485 MODBus PORT ENABLED ONLY WITH Hor=2 or 3. For the MODBus parameters see datasheet F1313C

MASTER SCM850: USE

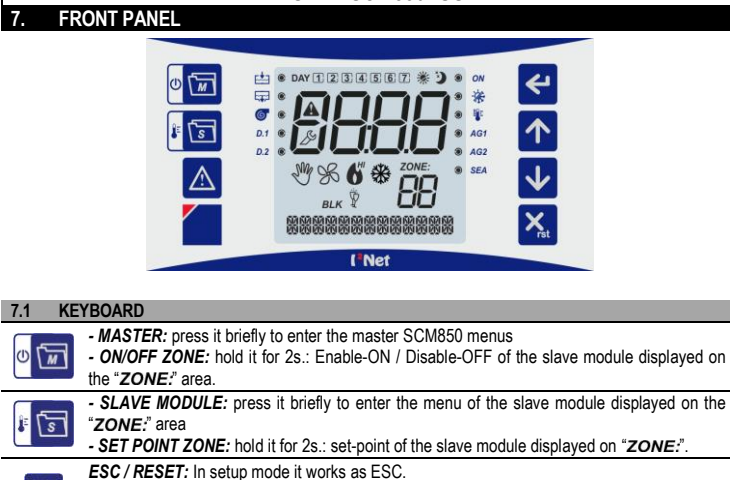

| Xrst                | Hold it pressed to launch the RESET of the selected slave module (ONLY for devices with RESET function)                                                             |
|---------------------|----------------------------------------------------------------------------------------------------|
| <b>4</b>            | ENTER: it works as enter/confirm button. Press it:<br>+ to enter the displayed menu/parameters;<br>+ to confirm / start the displayed functions.                    |
| $\mathbf{\uparrow}$ | UP: in normal operation, press it to scroll the slave modules acknowledged by the master SCM850; in setup mode, it increases the displayed value;                   |
| ł                   | <b>DOWN:</b> in normal operation, press it to scroll backwards the slave modules acknowledged by the master SCM850 in setup mode, it decreases the displayed value: |

ispiaye ALARM: to go to the alarm menu / to mute a buzzing alarm. Only accessible when an alarm is in progress

DISPLAY LCD: to go to the display settings: language selection, backlight, buzzer, speed text, column text.

| 7.2 DISPLAY: SYMBOLS |                                                                                                    |  |  |
|----------------------|----------------------------------------------------------------------------------------------------|--|--|
| SYMBOLS              | COMMON TO ALL SCBus APPLICATIONS                                                                                                    |  |  |
| A                    | ALARM: ON when an alarm condition is ON                                                                                                    |  |  |
| ß                    | <b>SETUP:</b> Setting mode<br>Icon ON: the display is showing the parameter/menu <i>name</i> .<br>Icon BLINKING: the display is showing the parameter/menu <i>value</i> .                                                                                                    |  |  |
| ZONE:                | DNE: Zone : the displayed module is the one to which the data refer. (                                                                                                    |  |  |
| *                    | Summer / Winter :<br>Salve module in summer mode (cool - direct action).<br>C: slave module in winter mode (heat - direct action).                                                                                                    |  |  |
| iii E                | Slave module temperature alarm: (only modules featuring temperature alarm function)<br>©: temperature alarm in progress. O: no temperature alarm in progress                                                                                                    |  |  |
| DAY<br>123<br>4567   | Days of the week : (1 = Monday,, 7 = Sunday).                                                                                                    |  |  |
| ON                   | ZONE Enable-On / Disabile-Off:<br>© : Slave module enabled ON. C : Slave module enabled OFF.<br>In OFF mode the slave module does not maintain the <i>rt</i> , antifrost set point.<br>When the slave module is in OFF mode, the master SCM850 displays only the ZONE and the<br>measured TEMPERATURE |  |  |
| M                    | Manual / Holiday mode:                                                                                                    |  |  |

| SYMBOLS | SYMBOLS FOR HEATING APPLICATIONS                                                                                                    |  |  |  |  |
|---------|----------------------------------------------------------------------------------------------------|--|--|--|--|
| DIK     | Burner in lockout: when BLK is ON                                                                                                    |  |  |  |  |
| BLK     | If blinking: reset command locked, see parameters H30 and H31.                                                                                                    |  |  |  |  |
| AG1     | Generic alarm, auxiliary input AG1<br>Modules for standard burner or inverter: SCQ72/SCP004V156/SCP004V160/SCP004V157:<br>AUX input alarm / thermal overload relay alarm.<br>Modules for blower burners, warm air generators: SCP674V030/SCP674V202: Thermal<br>overload relay or b-thermostat alarm.<br>©: alarm in progress. O: no alarm. |  |  |  |  |
| AG2     | Generic alarm, auxiliary input AG2<br>Modules for standard burner or inverter: SCQ72/SCP004V156/SCP004V160/SCP004V157:<br>gas pressure switch alarm.<br>Modules for blower burners, warm air generators: SCP674V030/SCP674V202: alarm of<br>blocked air filters 1 and 2.<br>© alarm in progress. O: no alarm                                |  |  |  |  |
| SEA     | Serious external alarm. Modules for standard burner or inverter:<br>SCQ72/SCP004V156/SCP004V160/SCP004V157: serious external alarm burner<br>overheating. If a SEA alarm is in progress the burner stops.                                                                                                    |  |  |  |  |
|         | Burner output:                                                                                                    |  |  |  |  |
|         | ON: burner output activated or first stage activated in the case of a multi-stage burner.                                                                                                    |  |  |  |  |
| ~       | BLINKING: warning light of hurner ON or 1st level ON                                                                                                    |  |  |  |  |
| V       |                                                                                                    |  |  |  |  |
| 6       | Only for multi-stage burner: O ON: second stage burner output ON or second burner activated (SCQ71).                                                                                                    |  |  |  |  |
|         | BLINKING: warning light of 2 <sup>nd</sup> level of burner ON or 2 <sup>nd</sup> burner ON.<br>ONLY for SCB40 SCB50: "HI" refers to burners of ZONE 2.                                                                                                    |  |  |  |  |
| 2       | Fan output: (according to the slave module features)                                                                                                    |  |  |  |  |
| 30      | SK ON: fan output activated                                                                                                    |  |  |  |  |
| ☀       | Timer program of burner on - SP1C : timer program of burner/s ON with SP1C set-point                                                                                                    |  |  |  |  |
| *       | Timer program of burner on - SP1E : timer program of burner/s ON with SP1E set-point                                                                                                    |  |  |  |  |
| ×,      | Timer program of burner off - rt : timer program of burner/s OFF.                                                                                                    |  |  |  |  |
|         | If $rt \neq 0$ the network device maintains the antifreeze set-point.                                                                                                    |  |  |  |  |
| Ma      | Manual mode :                                                                                                    |  |  |  |  |
| J       | ℃ on : slave module in manual mode : on or off;                                                                                                    |  |  |  |  |
|         | vづ off : slave module in automatic mode;;                                                                                                    |  |  |  |  |
| SYMBOL  | SYMBOLS FOR WINE MAKING APPLICATIONS                                                                                                    |  |  |  |  |
| 6       | Heat valve output: 6 ON: heat valve activated.                                                                                                    |  |  |  |  |

| 0  | Heat valve output: ON: heat valve activated.  |
|----|-----------------------------------------------|
| ** | Cold valve output: 🟶 ON: cold valve activated |
| *  | Slave module ON : slave module enabled.       |
| Š  | Slave module OFF : slave module disabled.     |
|    |                                               |

#### SYMBOLS FOR EVAPORATIVE COOLING APPLICATIONS LOAD: : status of the "water load" of the displayed evaporative cooler: C: tank filling, water load in progress; Ft J C: no water load; DUMP : status of the "water dump" of the displayed evaporative cooler. -r-: tank drain, water dump in progress; C: no water drump. PUMP: status of the "pump" of the displayed evaporative cooler. 6 : pump working, water flowing, pads stepping. C: pump OFF. COOL: ON when the displayed evaporative cooler is working in cool mode. During the TIMER \* setup, 🗱 refers to timer programs of COOL mode. FAN: ON when the evaporative cooler is working in fan mode. During the TIMER setup, %R refers to timer programs of FAN mode. OFF : ON when the evaporative cooler is OFF. During the TIMER setup, OFF refers to timer OFF programs of cooler OFF. Float nº 1 - full tank / pump enable / load stop : on when the full tank float activates, that D.1 is when the tank is full. Float nº 2 - empty tank / pump stop / load enable: on when the empty tank float activates D.2 that is when the tank is empty. Manual mode:: $\Re$ ON $\rightarrow$ manual fan; + ON → manual cool; SM + $\mathbb{P}$ ON $\rightarrow$ holiday; + + and $\hat{\mathbb{Y}}$ blinking $\rightarrow$ manual cool from master; 𝑋 OFF : the network device displayed is in automatic mode; BLK error 43: FLOAT STOP: When ON, float blocked, full/drain tank alarm in progress or pending. error 19: Inverter alarm

## 7.3 LANGUAGE, DISPLAY BACKLIGHT

Hold for 3s the key to go to the display menu: LANGUAGE:

- IT = Italiano;
  UK = English;
- BACKLIGHT :
- No = backlight OFF;
- YES = backlight ON for 30s after keypress;
- ALWAYS = backlight always ON;
- BIP at keypress:
- SI = Buzzer on;
- No = Buzzer off;

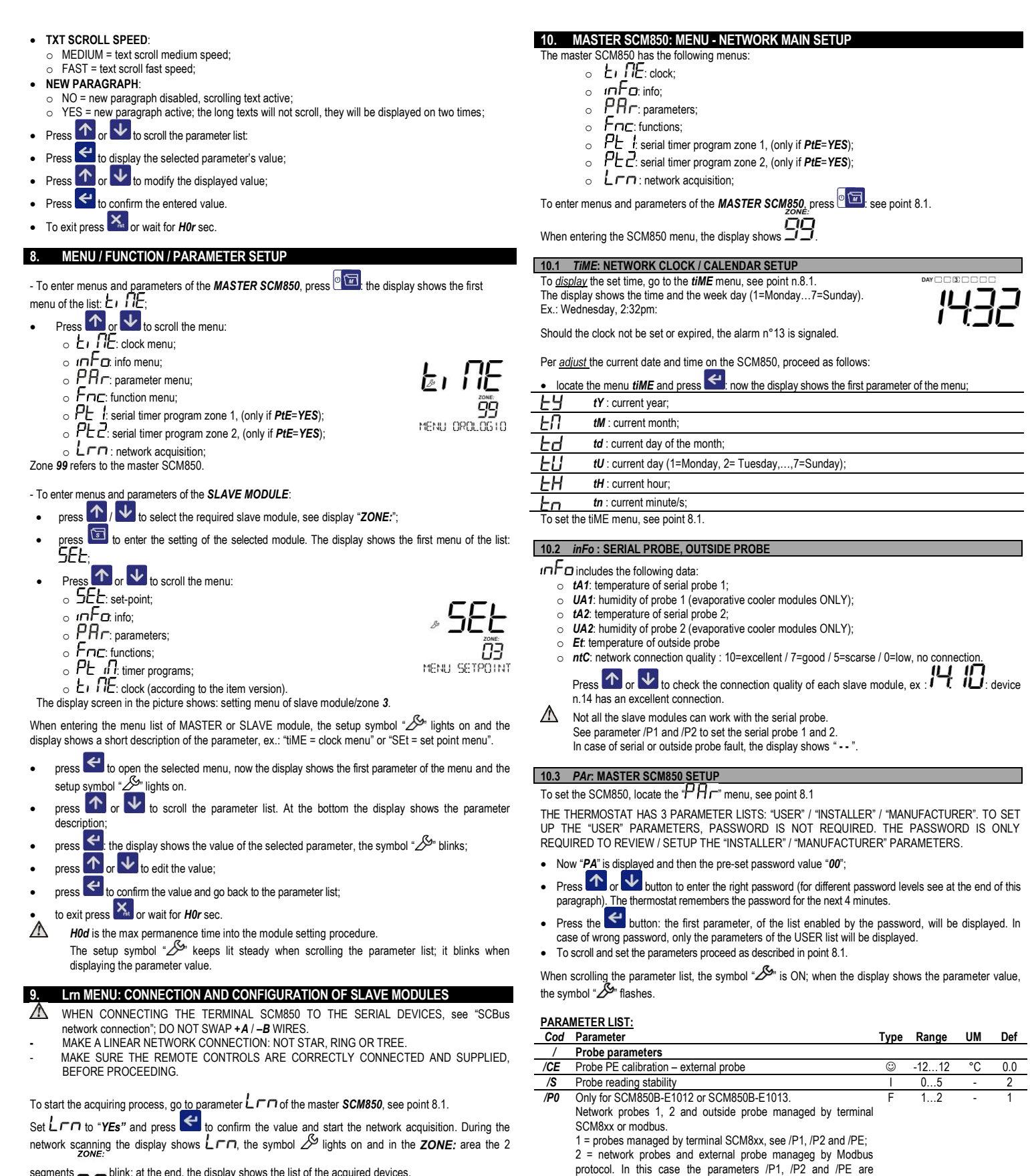

segments \_\_\_\_ blink; at the end, the display shows the list of the acquired devices

| DISPLAY                                   | DESCRIPTION                                                                            |
|-------------------------------------------|----------------------------------------------------------------------------------------|
| zone:00;01;;29/59(*)                      | Acquired / acknowledged device                                                         |
| <b>A</b> + riant +                        | Acquisition failed: no modules connected to the master.<br>Error n°11, see point n°26. |
| (*): value depending on the code number o | f serial devices in the network.                                                       |

Should the device lack of a previously acquired network, an acquiring process will automatically start at the device power on.

The address 55 stands for the master device SCM850. Connect max 30 slave modules to the master SCM850.

When the network has been created, you can scroll the thermal zones by using the keys 🕋 or 🛂 The master SCM850 cyclically shows the different zones, at regular interval, parameter H8.

irrelevant.

Network probe P1:

Network probe P2:

-1 = no network probe;

-1 = no network probe;

Alarm parameters

no = no reset:

Outside probe (NO / YES)

Buzzer sound (NO / YES)

Buzzer alarm delay at power on

-2= network probe P1 connected to master SCM850;

-2 = network probe P2 connected to master SCM850;

PtE Enable network timer programs zone 1 and 2 (NO / YES)

Other parameters Reset TCP/IP port (SCM850B-E1011/E1013 ONLY)

YES = reset of SCM850 TCP/IP port. It lasts ~30s

x = network probe, connected to zone x (x $\neq$ -1 and x  $\subset$  0..59])

x = network probe, connected to zone x (x $\neq$ -1 and x  $\subseteq$  0..59]

-2 59

-2...59

no..YES

no..YES

0..15

no..YES

no..YES

no

no

0

no

no

Min

/P1

/P2

/PE

Α

A3

AS

н H07

|         | NOTE: After the reset the IP address of the port is:                        |          |             |      |     |
|---------|-----------------------------------------------------------------------------|----------|-------------|------|-----|
|         | 192 168 127 254 and set again the basic settings of the port                |          |             |      |     |
|         | see noint 4                                                                 |          |             |      |     |
| HOA     | Baud rate SCBus port                                                        | F        | 24 96       | -    | 24  |
|         | 24 = baud rate - 2400bps                                                    | •        | 2100        |      | 21  |
|         | 96 = baud rate - 9600bps                                                    |          |             |      |     |
|         | Some evaporative cooler slave modules work at 2400bps only.                 |          |             |      |     |
| H0r     | Enable serial ports.                                                        |          |             |      |     |
|         | SCM850B-E1010: leave the value to 0.                                        |          | 01          | -    | 0   |
|         | SCM850B-E1011: Enable port TCP/IP- Eve Jan                                  |          | 0.1         | -    | 1   |
|         | 0=TCP/IP OFF:                                                               |          | ••••        |      |     |
|         | 1=TCP/IP ON:                                                                |          |             |      |     |
|         | SCM850B-E1012: Enable MODBus port:                                          |          | 03          | -    | 3   |
|         | 0 = MODBus OFF:                                                             | _        |             |      |     |
|         | 2 = MODBus ON:                                                              | F        |             |      |     |
|         | 1 or 3 = do not set;                                                        |          |             |      |     |
|         | SCM850B-E1013. Enable TCP/IP-Eye lan + MODBus:                              |          | 03          | -    | 3   |
|         | 0 = MODBus + TCP/IP OFF;                                                    |          |             |      |     |
|         | 1 = only TCP/IP – Eye-Lan ON;                                               |          |             |      |     |
|         | 2 = only MODBus ON;                                                         |          |             |      |     |
|         | 3 = TCP/IP + MODBus ON.                                                     |          |             |      |     |
| H0c     | Data flow check from SCM850 to the slave modules:                           | F        | 03          | -    | 3   |
|         | 0= no data flow check (slave modules old version);                          |          |             |      |     |
|         | 1= data flow check enabled – write only;                                    |          |             |      |     |
|         | 2 = data flow check enabled – write/read;                                   |          |             |      |     |
|         | 3 = data flow check enabled – write/read, with parity bit check             |          |             |      |     |
| H0d     | Parameter setup timeout: max permanence time into the module                | $\odot$  | 30250       | Sec  | 180 |
|         | setting procedure.                                                          |          |             |      |     |
| НОН     | Number of serial device queries before an alarm is signaled                 | F        | 13          | -    | 3   |
| ном     | Temperature deviation before a variation is signaled.                       | F        | 05          | -    | 1   |
|         | Ex.: <b>HOM</b> = $2 \rightarrow \pm -0.2^{\circ}$ C temperature deviation. |          |             |      |     |
|         | The temperature displayed will be updated only if it                        |          |             |      |     |
|         | increases/decreases by +/-0,3°C                                             | _        |             |      |     |
| H5      | Item version (read only):                                                   | Ü        | -           | -    | -   |
| H8      | Frequency of slave modules sampling/toggling                                | <u> </u> | 830         | Sec  | 8   |
| H9      | Models with MODBus port only (SCM850B-E1012 –E1013)                         | F        | 1247        | -    | 1   |
|         | MODBus serial address (see point 6)                                         | _        |             |      |     |
| НУА     | SCM850B-E1011 and -E1013 only:                                              | F        | 099         | -    | 0   |
|         | Slave module ID code - most significant byte.                               |          |             |      |     |
|         | Fuel an software                                                            |          |             |      |     |
|         | LyeLan Sonwale.                                                             |          |             |      |     |
|         | The Evel an software recognizes the device SCM850 only if its               |          |             |      |     |
|         | correct ID code has been previously set in the Evel an ID                   |          |             |      |     |
|         | code=(H9A x 100) + H9b                                                      |          |             |      |     |
| HQh     | SCM850B-E1011 and -E1013 only:                                              | F        | 0 99        |      | 0   |
| 1150    | Slave module ID code - "less significant byte"                              |          | 000         |      | 0   |
|         | H9h=H9A=0 ID check disabled. No ID code is required by the                  |          |             |      |     |
|         | EveLan software.                                                            |          |             |      |     |
|         | <b>H9b</b> ≠0 ID check enabled. T                                           |          |             |      |     |
|         | he EveLan software recognizes the device SCM850 only if its                 |          |             |      |     |
|         | correct ID code has been previously set in the Evel an ID                   |          |             |      |     |
|         | code=(H9A x 100) + H9b.                                                     |          |             |      |     |
| H9C     | SCM850B-E1011 and -E1013 only:                                              | F        | noYES       | -    | no  |
|         | no = device NOT MODBus compliant;                                           |          |             |      | -   |
|         | YES = device standard MODBus compliant;                                     |          |             |      |     |
| H9r     | SCM850B-E1011 and -E1013 only:                                              | F        | noYES       | -    | no  |
|         | no = MODBus enabled as READ & WRITE;                                        |          |             |      |     |
|         | YES = MODBus enabled as READ ONLY.                                          |          |             |      |     |
| Hdb     | Factory restore                                                             | F        | noYES       | -    | no  |
| HE      | Alarm output contact: 0=N.C. contact; 1= N.O. contact;                      |          | 01          | -    | 0   |
| HH      | Release firmware (read only)                                                | $\odot$  | -           | -    | -   |
|         |                                                                             |          |             |      |     |
| LEGE    | ND: PARAMETERS AND RELATED PASSWORD                                         |          |             |      |     |
| Type    | Description                                                                 |          |             |      | PA  |
| $\odot$ | USER parameters                                                             |          |             |      | any |
| Ι       | INSTALLER parameters. Before changing them, carefully read the              | e instru | uctions.    |      | 95  |
|         | FACTORY parameters. These parameters are factory set, the                   | defaul   | t values ca | n be |     |
|         | different from the constant one. Mardifican these assessments               |          | aquiaa tha  | had  |     |

- functioning of the thermostat. FACTORY parameters include INSTALLER and USER parameters
- A The "factory restore" function restores the device to the factory default settings. All the parameter settings will be canceled. To execute a factory restore of the SCM850, set parameter Hdb = YES and press ሩ

## 10.4. Fnc : FUNCTIONS

The menu Fnc includes the following parameters: A-M, At-1 e At-2, HC-M.

## NETWORK OPERATING MODE OFF / PULO / On (parameter A-M):

- A-M = OFF: all slave modules are in manual OFF mode and maintain just the antifrost setpoint, if enabled. No timer programs.
- Slave modules for evaporative coolers / wine making tanks: the modules which do not feature the antifrost setpoint will switch OFF.
- A-M = <u>PIUL</u>: all slave modules are in automatic mode. Every device runs according to its specific timer setting, parameter A-M and P-on.
- A-M = DO: all slave modules are in manual ON mode and maintain just the COMFORT set-point. In ON mode, any scheduled timer programs will be temporarily suspended.
- A any change to the parameter A-M does not have immediate effect on the serial network. Network modules take about ~30s to apply the new setup to the system.

## NETWORK ACTION CULL/EOOL/HEAL (parameter HC-M):

- HC-M = TLLL: each slave module activates according to the setting of the individual parameter H-C.
- EDDL: all slave modules runs with direct action, in summer / cool mode.

• HEAE: all slave modules runs with reverse action, in winter / heat mode.

Ex: HC-M = CooL all slave modules connected to the master SCM850 will have H-C = CooL. If you change the H-C setting of a single module, it will be automatically re-set to the HC-M value after 30s To allow the free setting of a slave module, set HC-M = null.

- A any change to the parameter **HC-M** does not have immediate effect on the serial network. Network modules take about ~30s to apply the new setup to the system. When the master SCM850B-E1012 / SCM850B-E1013 is connected to a MODBus network
  - (Hor=2/3), the HC-M parameter setting does not affect the slave module functioning.

## TEMPERATURE NETWORK PROBES P1 AND P2 CALIBRATION (At-1 and At-2):

It is possible to automatically change the temperature of all slave modules working with the network probe P1 or P2. Example: At-1 = 1: it increases by 1°C the temperature measured by the network probe P1. That means decreasing by 1°C the set-point of all slave modules working with the network probe P1.

10.5. Pt1 & Pt2: NETWORK TIMER PROGRAMS - ZONE 1 AND 2.

A network zone 1 or 2 timer program is a command of outputs ON / OFF sent to all the slave modules connected to that network zone; the slave module sorts them by day and time and runs them cyclically. NOTE: Not all slave modules feature the network timer program. Please refer to the slave module datasheet for further info.

## It is possible to set 16 different timer programs a zone.

The network zone 1 timer program is enabled only if the network probe 1 is enabled, /P1 ≠-1. The network zone 2 timer program is enabled only if the network probe 2 is enabled,  $/P2 \neq -1$ . The PL 1/PL2 menu, network timer programs for zone 1 / 2, is accessible only if PtE=YES. For the setting and clearing of the network timer programs, please see point 17. The procedure is the same used for the slave module timer programs.

The salve module executes the timer programs only if: - parameter P−P=PLLED, both in the slave module and in master SCM830 setting.

read the network probe; parameter t8=no.

## 11. ALARM MENU: LIST OF ERRORS / ALARM MESSAGES

When there are no pending alarms, if you press the key A, no action will be executed.

In case of alarm/ failure, the display shows the symbol "A" and the message "ALARM IN PROGRESS". SCM850 stores up to 10 alarm events. Alarm menu is only available and accessible when an alarm / error event occurs.

To check the list of pending alarm / error events:

- press A, the first alarm / error event will be displayed;
- ↑ or ↓ to browse the list of pending alarm / error events.

| Example: |                                                                                                    |
|----------|----------------------------------------------------------------------------------------------------|
| 12       | Alarm in progress in zone 24: slave module 24 cannot be reached by the network SCBus = alarm code n°12; |

ZONE "99" refers to the master SCM850.

| ALA  | RM CODES                                                                                     |  |  |
|------|----------------------------------------------------------------------------------------------|--|--|
| 10   | Eeprom MASTER broken, switch the thermostat off and on again                                 |  |  |
|      | Eeprom SLAVE MODULE broken, switch the thermostat off and on again                           |  |  |
| 11   | Network error. Network not acquired or lost.                                                 |  |  |
| 12   | Network error: network device disconnected or not connected.                                 |  |  |
| 13   | Error of MASTER clock. The clock may have expired. Check date and time.                      |  |  |
| 14   | Error of MASTER parameter setting; failure in the network probe setting. Repeat the setting, |  |  |
|      | check parameters /P1 and /P2.                                                                |  |  |
| 15   | Error of Master: network failure. Repeat the network acquisition procedure: it may occur     |  |  |
|      | when you replace a network slave module with one having the same serial address.             |  |  |
| 17   | Network device generic alarm/ burner in lockout                                              |  |  |
| 18   | Auxiliary alarm 2 - AG2:                                                                     |  |  |
|      | Slave module code SCP004V157/SCP004V160: gas pressure switch alarm / no gas;                 |  |  |
|      | Slave module code SCP674V030 + SCP674V202: alarm air filter 1 or 2 stuffed up.               |  |  |
|      | Slave module code SCQ72 / SCP004V156: Insufficient gas pressure. The alarm activates if      |  |  |
|      | after a delay of 30s. from the activation of the B_LO burner output, the S_LO LED indicator  |  |  |
|      | mput does not right on. The alarm activates immediately in the burner is already ON since    |  |  |
| 10   | Auviliany alorm 1 AG1:                                                                       |  |  |
| 19   | Slave module (inverters) SCP004\/157 + SCP004\/160: thermal overload relay alarm:            |  |  |
|      | Slave module SCP674V030 + SCP674V202: b-thermostat or gas pressure alarm                     |  |  |
|      | Slave module SCQ72 / SCP004V156: Serious alarm AG1 – warning signal AUX.                     |  |  |
|      | Slave module SCRE70 : Inverter alarm.                                                        |  |  |
| 20   | Fault of probe 1 - slave module                                                              |  |  |
| 21   | Fault of probe 2 - slave module (if the slave module features it)                            |  |  |
| 22   | Fault of probe 3 - slave module (if the slave module features it)                            |  |  |
| 23   | Fault of probe 4 - slave module (if the slave module features it)                            |  |  |
| 24   | Fault of probe 5 - slave module (if the slave module features it)                            |  |  |
| 25   | Fault of probe 6 - slave module (if the slave module features it)                            |  |  |
| 26   | Fault of probe 7 - slave module (if the slave module features it)                            |  |  |
| 27   | Fault of probe 8 - slave module (if the slave module features it)                            |  |  |
| 30   | Outdoor probe error: outdoor probe in short-circuit or not connected or temperature over     |  |  |
|      | instrument limits. Check the cable to the probe. The alarm stops when the temperature goes   |  |  |
|      | back to normal values.                                                                       |  |  |
| 38   | High humidity alarm                                                                          |  |  |
| 39   | Low humidity alarm                                                                           |  |  |
| 40   | Slave module temperature alarm                                                               |  |  |
| 41   | Slave module high temperature alarm.                                                         |  |  |
| - 10 | SEA : overheat alarm                                                                         |  |  |
| 42   | Slave module low temperature alarm.                                                          |  |  |
| 43   | Evaporative cooler modules: float alarm, error tank filling/draining                         |  |  |
| 54   | INet network error: one or more burner devices connected to the SCQ65 are disconnected       |  |  |
|      | from the network. To see the burner devices disconnected from the iNet network enter the S-  |  |  |

### En parameter inside the inFo menu

## To exit press or wait for Hor sec.

NOTE: When an alarm occurs, if it is not cleared within 4 minutes, the master unit SCM850 activates the alarm relay.

### SLAVE MODULES

- The slave modules connected to the master SCM850 feature the following menus:
- SEE: set-point; 0
- Info; 0
- PAr: parameters; 0
- 0
- FDC: functions; 0
- E INE: clock/timer (slave modules with built-in timer only) 0

To go to these menus and set the parameters, proceed as follows:

- press or v to select the desired slave module;
- press to go to the menu list of the slave module;
- For further info about the parameter setting, see point 8.1.

NOTE: The parameter list varies according to the slave module model. Please refer to the slave module datasheet

## 12. SEt: TEMPERATURE/ HUMIDITY SET POINT - SLAVE MODULE

SEE menu: according to the slave module, it includes the following parameters:

- Slave modules for heating plants:
- SP1C: slave module comfort set-point;
- SP1E: slave module economy set-point (according to the slave module model).

Slave modules for wine making plants: the master SCM850 displays only the setpoint:

- SPd : set-point COOL Slave module in direct cool mode
- SPr : set-point HEAT Slave module in reverse heat mode
- Slave modules for evaporative cooling plants:
- SP: slave module temperature set-point;
- rU: slave module humidity set-point. When the environment humidity exceeds the humidity setpoint, the evaporative cooler pump stops.

Quick setup of SP1C or SPd or SP: hold the key Final and release it when the display shows the first parameter of the menu SEt. Now the display shows the set value.

For further info about the parameter setting, see point 8.1.

#### inFo: TEMPERATURE / INFO - SLAVE MODULE 13

m = 1000 menu: according to the slave module, it includes the following info:

- Slave modules for heating plants:
- tA1 / tP1 : room temperature measured by probe P1. P1 is the probe connected directly to the slave 0 module or the network probe (according to the slave module version).
- tP2: temperature measured by probe P2 (according to the slave module version);

For further info refer to the slave module datasheet

## Slave modules for wine making plants:

- *tPM* : temperature measured by probe *PM*, weighted average of P1 and P2.
- tP1 : temperature measured by probe P1. 0
- o tP2 : temperature measured by probe P2.

## Slave modules for evaporative cooling plants

- *tA1*: temperature measured by probe *P1*;
   *UA1*: humidity measured by probe *P1*.

For further info about the parameter setting, see point 8.1.

## 14. Fnc: FUNCTIONS - SLAVE MODULE

The parameter list in menu Fnc varies according to the slave module model.

For further info about the parameter setting, see point 8.1.

## 14.1 ON/OFF - SLAVE MODULE

- TO ON/OFF a slave module, set the parameter P-on menu Fnc of the slave module:
- P-on =1: slave module ON / symbol ON = "©".
  - P-on =0: slave module OFF but still powered / symbol ON = "O". No antifrost setpoint is maintained in this mode. The master SCM850 shows ONLY the temperature measured by the OFF module; all other symbols are OFF.

## Quick setup of parameter P-on of the slave module:

Press 🕥 or 👽 to select the desired slave module. Hold the key 🖭 and release it when the display shows the first parameter of the menu P-on. The display shows the set value.

## 14.2 SUMMER / WINTER MODE (DIRECT/REVERSE ACTION) - SLAVE MODULE

 $\Lambda$ THE TYPE OF ACTION OF A NETWORK DEVICE CAN BE FORCED BY THE HC-M PARAMETER OF THE MASTER SCM850, SEE POINT N°10.4.

H-C parameter / Fnc menu: type of action of the slave module (according to the slave module).

• H-C = LooL : summer mode/ COOL, symbol \*\* ON, \*\*.

In summer mode, the symbol 🗱 switches ON when the relay closes (according to the model). The COOL relay of the slave module activates when

temperature is  $t \ge SP + rd$  and turns off when it reaches the set-point temperature SP.

The slave module for heating plants in summer mode, are OFF

# • H-C = HEAL: winter mode/ HEAT, symbol

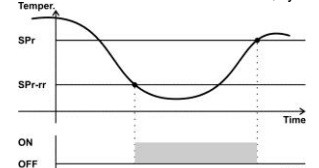

In summer mode, the symbol 🕐 switches ON when the relay closes (according to the model).

The HEAT relay of the slave module activates when temperature is t  $\leq$  SP - rd and turns off when it reaches the set-point temperature SP

OUT Slave modules for heating plants: In the event of faulty probe the output is always OFF. Almost all versions

of slave module for heating plant do not work in summer mode. Slave modules for wine making plants: In the event of faulty probe the output may be always OFF, always

ON or may ON/OFF cyclically.

Slave modules for evaporative cooling plants: In the event of reverse action / HEAT mode, the slave module switches OFF

### 14.3 MANUAL OFF / MANUAL ON / AUTO WORKING MODE - SLAVE MODULE

A-M parameter / Fnc menu: type of action of the slave module (according to the slave module). Slave modules for heating plants:

- A-M = DFF : slave module in OFF mode. It just maintains the antifrost setpoint, rt; A-M=FILED: slave module in automatic mode. It runs according to its timer programs;
- A-M = D
   slave module in manual ON mode. It just maintains the COMFORT set-point.
- <u>Slave modules for evaporative cooling plants:</u>
   **A-M = \_\_\_\_FF**\_: slave module in OFF mode.
  - A-M=FUED: slave module in automatic mode. It runs according to its timer programs;
  - A-M = LooL: slave module in manual cooling mode
    A-M = FAn slave module in manual fan mode

### 14.4 BURNER ENABLE / DISABLE

SLAVE MODULE CONTROLLING 1 OR MORE BURNERS ONLY Should there be some not used area inside a heating zone, you can disable a specific burner and get an impressive energetic saving.

## To ENABLE / DISABLE 1 or more burners:

- Go to the slave menu Fnc and set parameter En1:
  - En1 : enable / disable burner 1; En1=no : burner OFF. / En1=YES : burner ON.
  - En2 : enable / disable burner 2; En2=no : burner OFF. / En2=YES : burner ON.
  - En3 : enable / disable burner 3; En3=no : burner OFF. / En3=YES : burner ON. • En4 : enable / disable burner 1; En4=no : burner OFF. / En4=YES : burner ON.
  - etc (according to the slave module)
- 14.5 FAN SPEED SLAVE MODULE

## SLAVE MODULES FOR EVAPORATIVE COOLING SYSTEMS ONLY

To set the fan speed of the evaporative cooler module, go to menu Fnc on the slave module itself and

- locate parameter *FAn*: *Fan* = RULD: auto mode. The fan speed varies according to the measured temperature and the temperature set-point.
  - NOTE: FILLED mode works properly only if a temperature and humidity sensor is connected to the slave module, otherwise the speed switches automatically to F 1.
- F 1: Min. fan sped;
  F2: Average fan speed;
- F3: Max fan speed.

the symbol "De flashes.

Ex.: Wednesday, 2:32pm:

F1300A12 - 11

### 15. PAr: PARAMETERS - SLAVE MODULE

Menu PRr: parameter setting of the slave module.

The parameter list varies according to the slave module model. Please refer to the slave module datasheet

THE THERMOSTAT HAS 3 PARAMETER LISTS: "USER" / "INSTALLER" / "MANUFACTURER". TO SET UP THE "USER" PARAMETERS, PASSWORD IS NOT REQUIRED. THE PASSWORD IS ONLY REQUIRED TO REVIEW / SETUP THE "INSTALLER" / "MANUFACTURER" PARAMETERS.

• The display shows "PA" and then the password value, default "00";

16. tiME: CURRENT LOCK / CALENDAR - SLAVE MODULE

The display shows the time and the week day (1=Monday...7=Sunday)

the master SCM850. In this case it is not possible to adjust the slave module time.

Per adjust the current date and time on the slave module, proceed as follows:

SLAVE MODULES WITH BUILT-IN REAL TIME CLOCK ONLY To display the set time, go to the tiME menu, see point n.8.1.

• locate the menu *tiME* and press

press or v to set the current hour;

press 🛃 to confirm it; the minute digits flash; press or v to set the current minutes;

press du confirm it; the set day flashes; press or v to set the current day, ex:

- Press or v button to enter the right password (for different password levels see at the end of this paragraph). The thermostat remembers the password for the next 4 minutes.
- Press the ビ button: the first parameter, of the list enabled by the password, will be displayed. In case of wrong password, only the parameters of the USER list will be displayed. • To scroll and set the parameters proceed as described in point 8.1.

When scrolling the parameter list, the symbol " Son; when the display shows the parameter value,

NOTE: Should the display shows SYS, it means that the slave module works according to the time se

| DAY 1    | DAY 2      | DAY 6        | DAY 7      | ) |
|----------|------------|--------------|------------|---|
| 1=Monday | 2 =Tuesday | 6 = Saturday | 7 = Sunday |   |

- press to confirm the value;
- To exit press or wait for *H0r* sec

## PtiM: TIMER PROGRAMS - SLAVE MODULE

## SLAVE MODULES FOR HEATING AND EVAPORATIVE COOLING APPLICATIONS ONLY

A timer program is a command of outputs ON / OFF; the master sorts them by day and time and runs them cyclically

Each slave module features specific timer programs. It is possible to set 16 different timer programs a zone.

The salve module executes the timer programs only if parameter R- $\Omega$ =RUED, both in the slave module and in master SCM850 setting.

You can override the slave module timer program by:

- parameter  $P \neg n$  menu  $F \neg c$ : function manual ON / OFF parameter  $P \neg n$  = 0 : it turns OFF the slave module.
- the key-switch on the room globe-sensor.

## To enter the timer programs, go to menu PE $i\Pi$ , see point 8.1:

now the display shows the first timer program set for the selected zone. The display shows the message "-- : - -" in case no timer programs are set;

## To check the set timer programs or locate the first free place of memory:

Press the button. The first free place of memory is signalled as ""--:--".

To set a timer program:

- Hold the 🗲 button until the digits of hours "---:" of the new timer program flash.
- Press  $\frown$  or  $\checkmark$  button to select the starting hour of the timer program;
- button to confirm the selected value; the digits of minutes ":- -" flash; Press
- ▲ or ▲ to select the minutes, they move forward / backward by 10;
- button to confirm the value; the following symbols light on "1234567"; Press
- button to select the day(s) when the timer program should be active, i.e.:

| 2 =Tuesday | Weekdays: Monday to Friday |
|------------|----------------------------|
|            |                            |

Press Sto confirm it: the display shows the temperature setpoint set for the timer program.

## Slave modules for heating plants:

- ON = set-point comfort, **SP1C**, timer program of outputs ON. 0 If in heating / winter mode / reverse action: It is a program of burner ON with **SP1C**. If in summer / fan mode: it is a program of fan ON (according to the model);
- W ON = set-point economy, SP1E, timer program of outputs ON (option only available with r0=2, according to the model).
  - If in heating / winter mode / reverse action: it is a program of burner ON with SP1E. If in summer / fan mode: it is a program of fan ON (according to the model). NOTE: when you add new timer programs of economy set-point SP1E and then you set the slave module to work only with the comfort set-point SP1C (r0=1), all SP1E timer programs will be automatically executed as timer programs with SP1C;
- ON = anti-frost protection set point, **OFF**, it is a program of output OFF. 0 If in heating / winter mode / reverse action: it is a program of burner OFF with anti-frost protection set point, only if  $rt \neq 0$ .

If in summer / fan mode OFF: it is a program of FAN OFF (according to the model).

## Slave modules for evaporative coolers:

- ON = timer program of COOL output ON, COOL; 0
- SON = timer program of FAN output ON, FAN; 0
- OFF ON = timer program of outputs OFF, OFF.

## or 🔽 to set the desired timer program;

- to confirm and save the timer program just set; Press
- to go to the next space of memory; Press

# • go to the menu PE in desired:

- To delete just ONE timer program:
  - press to select the scheduled timer program to cancel;

## 

- To delete ALL the saved TIMER programs:
  - Hold or very for 6s until the display shows "EALL".
- To exit press or wait for Hor sec.

## BURNER RESET

Function only available for the slave modules featuring the reset command.

- Press 1 / to select the slave module;
- hold the key pressed until the display shows r5L
- release the key, now
  - Only for old SCM850: a burner reset is executed
  - the display shows the value 00, set the parameter to 01 and press 🥙 or wait 3sec. without
  - pressing any key;
  - now a burner reset is executed.

 ${
m I}$  should the display blink the label **BLK**, it means that the reset is locked, see parameters H30 and H31. If H31=1 you can reset the burner at maximum 5 times in 15minutes. If you exceed the 5 attempts within 15min. then the burner command locks, the icon **BLK** blinks and the parameter H30 value is equal to 1. Set H30 = 2 to unlock the reset command.

#### GUARANTEE 19.

Warranty on materials: 1 year (from production date, excluding consumables). The Company shall only repair or replace products, which are found to be defective after inspection by EsseCl's technical service. The Company shall not be under any liability and gives no warranty in the event of defects due to exceptional conditions of use, misuse or tampering. All warranty claims returned to EsseCI must have prior return authorization. Customer will be responsible for all return shipping charges and fees.

#### DISPOSAL 20

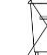

This electronic device is made of metal and plastic parts: it must be collected and disposed of separately in accordance with the local waste disposal legislation in force.

## 21. NOTES

The present publication copyright is exclusive property of EsseCI Srl. It is forbidden to reproduce or transmit it or parts of it unless expressly authorized. The information contained in the present publication is subject to changes without notice and does not have any binding effect on EsseCI Srl. All other uses and modifications made to the device that are not authorized by the manufacturer are considered incorrect. Liability for injury or damage caused by the incorrect use of the device lies exclusively with the user even if EsseCI or its subsidiaries are warned of the possibility of damage.

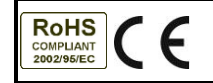

EsseCl Srl Via degli Alpini 5 – 31047 PONTE DI P. (TV) - ITALY Tel. +39(0)422-854657 - Fax +39(0)422-854665